# Toegangsbeheer tot Colindos door de toegangsbeheerder

#### Toegang via de link:

#### Toegangsbeheer voor Ondernemingen en Organisaties (socialsecurity.be)

#### Klik op de knop "Toegangsbeheer"

| 💥 Sociale zekerheid / Onderneming                                                                                                    | Toegang tot<br>de beveiligde onlinediensten Zich aanmelden             |
|----------------------------------------------------------------------------------------------------|------------------------------------------------------------------------|
| Eerste keer hier?                                                                                                    | e-Box Enterprise Kalender TechLib Registrerer                          |
|                                                                                                    | Toegangen beheren                                                      |
| Toegangsbeheer voor Ondernemingen en Organisat                                                                                                    | ties                                                                   |
|                                                                                                    | Toegangsbeheer 🗎                                                       |
| In de onlinedienst Toegangsbeheer worden alle gebruikersaccounts en toegangen van uw onder                                                                                                    | neming tot de diensten van de                                          |
| sociale zekerheid beheerd.                                                                                                    | Persoonsgegevens                                                       |
|                                                                                                    | > Meer informatie over persoonsgegevens                                |
| Wie heeft toegang tot Toegangsbeheer?                                                                                                    | TA                                                                     |
| De Hoofdtoegangsbeheerder en eventuele Toegangsbeheerders van uw onderneming hebbe                                                                                                    | n toegang tot alle functies.                                           |
| Gewone gebruikers kunnen alleen hun eigen accountgegevens aanpassen.                                                                                                    | Een vraag?                                                             |
|                                                                                                    | Stel uw vraag via het contactformulier                                 |
| Welke mogelijkheden hebt u in Toegangsbeheer?                                                                                                    |                                                                        |
| Hoe groter uw onderneming, hoe meer taken u uitvoert in Toegangsbeheer.                                                                                                    |                                                                        |
|                                                                                                    |                                                                        |
| loegangsbeheerders aanstellen                                                                                                    | Y                                                                      |
| Hootdtoegangsbeheerders die hulp nodig hebben bij hun taken, stellen Toegangsbeheerders aar                                                                                                    | n in loegangsbeheer.                                                   |
| Gebruikers aanmaken                                                                                                    |                                                                        |
| In Toegangsbeheer geeft u medewerkers van uw onderneming toegang tot <u>e-Box Enterprise</u> [2 <sup>3</sup> e<br><u>van de sociale zekerheid</u> . Deze gebruikers zijn dan ook contactpersoon voor taken in verband mu<br>u hen verantwoordelijk gesteld hebt. | n tot de nodige <u>onlinediensten</u><br>et de onlinediensten waarvoor |

## Kies een methode om in te loggen

| Socialsecui<br>n  fr de en                     | rity.be                   |                                                                |                                | .be                                       |
|------------------------------------------------|---------------------------|----------------------------------------------------------------|--------------------------------|-------------------------------------------|
| Toegang krijgen tot de l                       | beveiligde diens          | ten                                                            |                                |                                           |
|                                                |                           |                                                                | its                            |                                           |
| Met uw elektronische<br>identiteitskaart (elD) | Met uw token              | Met unieke code,<br>gegenereerd door een<br>mobiele applicatie | Met de mobiele app<br>itsme    | Met uw toegangscodes<br>Zich aanmelden    |
| Opgelet! Vrije beroepen en onde                | rnemingen die een aanv    | raag tot tijdelijke toegang voo                                | r dringende Limosa-aangiftes i | hebben ingediend, moeten <u>zich hier</u> |
| + Controleer het e-mailadres da                | t vermeld staat in uw e-l | Box Entreprise!                                                |                                |                                           |
| + Meld u zo veilig mogelijk aan:               | vermijd token en gebrui   | kersnaam/wachtwoord                                            |                                |                                           |
| En collaboration avec 📜 CSAM                   |                           |                                                                |                                |                                           |

Na het inloggen, kies de juiste organisatie en de juiste benaming om de toegangen te beheren (verantwoordelijke of co-verantwoordelijke)

| Toegangsbeheer<br>Toegangsbeheer<br>Voor Ondernemingen en Organisaties                                                                                                    |
|----------------------------------------------------------------------------------------------------|
| Welkom Marin u bevindt zich op de onthaalpagina van de toepassing Toegangsbeheer voor Ondernemingen en Organisaties.                                                                                                    |
| In de afrollijst hieronder bevinden zich alle entiteiten waarvoor u geregistreerd bent.                                                                                                    |
| Wanneer u een onderneming of organisatie selecteert in deze lijst, verschijnen hieronder de verschillende rollen die u voor de onderneming of organisatie werden toegekend, in de vorm van een hyperlink. Klik dan op de gewenste link. |
| U kunt op elk moment terugkeren naar deze pagina door te klikken op de link Home in de hoek bovenaan rechts van het venster.                                                                                                    |
| Indien nodig is de gebruikershandleiding toegankelijk via de link <u>Help</u> .                                                                                                    |
| Kies de onderneming of de organisatie waarvoor u wenst te werken in deze toepassing.                                                                                                    |
| Höpilaux IRIS Sud; RIZIV-nummer: 710087-50                                                                                                    |
| Klik de gewenste link                                                                                                    |
| Benaming: Höpitaux IRIS Sud: RIZIV-nummer: 710087-50 (Co-Verantwoordelijke Toegangen Entiteit)                                                                                                    |

Selecteer de hoedanigheid "medische hulpverleners : ziekenhuis", activeer eventueel de hoedanigheid indien deze niet verschijnt

| Voor Ondernemingen en Organisaties                                                                                             |                                    |
|----------------------------------------------------------------------------------------------------|------------------------------------|
|                                                                                                    |                                    |
| Benaming: Höpitaux IRIS Sud; RIZIV-nummer: 710087-50                                                                           |                                    |
| Welkom                                                                                                    | angen.                             |
| Benaming: Höpitaux: IRIS Sud<br>RIZIV-nummer: 710087-50<br>Creatiedatum: 23/07/2014                                            |                                    |
| Denk eraan om uw gegevens betreffende uw beroepsactiviteit regelmatig te verifiëren en uw gigen gegevens bij te werken wanneer | die veranderen.                    |
| Lijst van de hoedanigheden 🕔                                                                                                   |                                    |
| Naam                                                                                                    | Identificatie                      |
| Gezondheidszorg (RIZIV)                                                                                                    | RIZIV-nummer : 710087-50           |
| medische hulpverleners : ziekenhuis                                                                                            | RIZIV-nummer : 710087-50           |
|                                                                                                    | De hoedanigheid activeren Volgende |
|                                                                                                    |                                    |

Selecteer een bestaande gebruiker of voeg, indien nodig, een nieuwe gebruiker toe via het INSZ-nummer

| M Toegangsb                           | eheer                             |                |          |                         |                    |                        |
|---------------------------------------|-----------------------------------|----------------|----------|-------------------------|--------------------|------------------------|
| voor Onder                            | neminaen en (                     | Organisaties   |          |                         |                    |                        |
|                                       |                                   |                |          |                         |                    |                        |
| Benaming: Hôpitaux IRIS Sud: RIZIV-pu | mmer: 710087-50                   |                |          |                         |                    |                        |
| In Hoedanigheid: medische hulpverl    | eners : ziekenhuis; RIZIV-nummer: | 710087-50      |          |                         |                    |                        |
|                                       |                                   |                |          |                         |                    |                        |
| Gebruikers Subafdeli                  | ng                                |                |          |                         |                    |                        |
| De lijst van de gebruikers tonen op   | basis van de volgende criteria    |                |          |                         |                    |                        |
| Naam                                  | :                                 |                | Voornaam | :                       |                    |                        |
| Gebruikersnaam                        | :                                 |                | Туре     | :                       |                    |                        |
| INSZ                                  | :                                 |                | Status   | : 🔽 🗸                   |                    |                        |
| Beveiligde toepassingen               | :                                 |                | *        |                         |                    |                        |
|                                       |                                   |                |          |                         | Aantal gebruik     | ers: 10 🗸 🏋 🍸          |
| [Begin / Prev] 1, 2 [Volgende / Eind] |                                   |                |          |                         | 1                  | 1 items gevonden.      |
| Naam                                  | Voornaam                          | Gebruikersnaam | Туре     | INSZ                    | Status             | Actie                  |
|                                       |                                   |                | USER     |                         | Actief             | Ø 🔨                    |
| Gebruiker(s) verwijderen 🗸 Uitvoeren  | 1                                 |                |          |                         | "De gebruikers exp | oorteren (.csv), Excel |
|                                       |                                   |                |          | Een gebruiker toevoegen | INSZ:              | Volgende               |

Indien de gebruiker reeds in de lijst voorkomt, dan dient u op het eerste icoontje te klikken onder 'Actie'.

# Na de selectie van de juiste gebruiker, selecteer de toepassing "Colindos" en sla de

#### wijzigingen op

| Toegangsbeheer<br>Toegangsbeheer<br>Voor Ondernemingen en Organisaties                                                                                                    |
|----------------------------------------------------------------------------------------------------|
| Benaming: <u>HéeRaux IRIS Sud, RIZIV-nummer: 710087-50</u><br>— Hoedanigheid; medische hulpverleners : ziekenhuis; RIZIV-nummer: 710087-50                                                                                                    |
| De ingevoerde gebruikersnaam beantwoordt niet aan de vereiste kenmerken     Het ingevoerde wachtwoord beantwoordt niet aan de vereiste kenmerken                                                                                                    |
| Fen gehruiker aanmaken                                                                                                    |
| De velden met een * moeten verplicht vorden ingevuld                                                                                                    |
|                                                                                                    |
| Identificatiegegevens                                                                                                    |
| Voer twee keer de gebruikersnaam in 🔮                                                                                                    |
| Gebruikersnaam (eerste keer) * :                                                                                                    |
| Gebruikersnaam (bevestiging) * :                                                                                                    |
| Voer twee keer het wachtwoord in 0                                                                                                    |
| Wachtwoord (eersta keer) *                                                                                                    |
| Wachtwoord (bevestiging) *                                                                                                    |
|                                                                                                    |
| Naam *                                                                                                    |
| Voornaam *                                                                                                    |
| Titel 1 De heer V                                                                                                    |
|                                                                                                    |
| Taalkeuze : Nederlands 🗸                                                                                                    |
| E-mailadres *                                                                                                    |
| Lokai e-mailadres                                                                                                    |
| (dit adres mag gebruikt worden in het kader van uw individuele contacten met het contactcenter Eranova)                                                                                                    |
| Beveiligde tospassingen                                                                                                    |
| Administratieve gegevens (RIZIV)                                                                                                    |
| Beheer van administratieve RIZIV-gegevens voor zorgverstrekkers (praktijk- en financiële gegevens, conventionering)                                                                                                    |
| Beheer van financiële en fiscale gegevens (RIZIV)                                                                                                    |
| Dit ene bestand betreft de webapplicatie waarmee individuele zorgaanbieders en bepaalde categorieën van zorginstellingen hun financiële en fiscale gegevens kunnen beheren in het kader van de betalingen door het RIZIV.                                    |
| Beschikkarheidshonoraria (RIZIV) Resistenti on envelane una handlichen envelane una eusenhilleden herennen ferdinten envelanete huizveteleinen 1                                                                                                    |
| Activative en oproging vari beschneametavionorare voor verschneader beroepen (peolace), specialisen, apouleken, holsanskongen/                                                                                                    |
| De catalogusmodule van de virtuele tumorbank laat toe dat de gegevens in de vorm van een catalogus beschikbaar worden gesteld aan diverse onderzoekers / onderzoeksgroepen                                                                                   |
| Central Traceringsregister                                                                                                    |
| Registreren van individuele, materiële (over implantaten) en medische data in verband met implantaties en explantaties                                                                                                    |
| Chapter IV Agreement Requesting System                                                                                                    |
| Chapter IV Agreement Requesting System                                                                                                    |
| 😰 Comoos<br>De Colindos applicatie ondersteunt onze ziekenhuizen, ziekenfondsen en het College van Artsen-Directeurs (RIZIV) bij het beheer en verwerking van individuele dossiers met betrekking tot de terugbetaling van bijzondere medische interventies. |

Men is verplicht om een gebruikersaccount aan te maken voor de gebruiker. Daartoe selecteert men een gebruikersnaam en een wachtwoord. De instructies voor een goede gebruikersnaam en wachtwoord bevinden zich achter de uitroeptekens. U kan deze gegevens communiceren naar de gebruiker zodoende dat deze zijn profiel(en) kan raadplegen via <u>Toegangsbeheer voor</u> <u>Ondernemingen en Organisaties (socialsecurity.be)</u>.

#### Bevestig de keuze

| Voor Ondernemingen e                                                                                                    | an Organisaties                                                                                                    |
|----------------------------------------------------------------------------------------------------|----------------------------------------------------------------------------------------------------|
| Benaming: <u>Hőeltaux IRIS Sudi RIZIV-nummer: 710087-50</u><br>└─ Hoedanigheid: medische hulpverleners : ziekenhuis; RIZIV-n                                                                                                    | ummer: 710087-50                                                                                                    |
| Een gebruiker aanmaken                                                                                                    |                                                                                                    |
| -<br>Identificatiegegevens                                                                                                    |                                                                                                    |
| Gebruikersnaam                                                                                                    |                                                                                                    |
| Naam                                                                                                    |                                                                                                    |
| Voornaam                                                                                                    |                                                                                                    |
| Titel                                                                                                    | : De heer                                                                                                    |
| INSZ                                                                                                    |                                                                                                    |
| Taalkeuze                                                                                                    |                                                                                                    |
| Creatiedatum                                                                                                    | : 25/02/2025                                                                                                    |
| Wijzigingsdatum                                                                                                    | 1                                                                                                    |
| Status                                                                                                    | : Actief                                                                                                    |
| E-mailadres                                                                                                    |                                                                                                    |
| Lokaal e-mailadres                                                                                                    | :                                                                                                    |
| Beveiligde toepassingen<br>• Colindos                                                                                                    |                                                                                                    |
| <ul> <li>HospiSup</li> <li>HospiSup</li> <li>HospiSup&lt;</li></ul> | re: Conge ein Arsenomscheis (Allsz) og me ommer in vermering van mennoee ossers inn zeriekong is ie ergonaling van opennet mediciel met remes.<br>mogelijkheid hebben de mazimale honorarium- en kamersupplementen te registreren die gelden in ziekenhuizen, campusten en diensten onder hun bevoegdheid. De ziekenhuizen zijn de enge instellingen die deze |
|                                                                                                    | Vorige Bevestigen                                                                                                    |

#### Een rol toekennen aan de gebruiker

- Is de persoon een arts(-specialist) of een ziekenhuisapotheker? U hoeft geen bijkomende actie te ondernemen.
- Is de persoon een medewerker van de arts(-specialist) of een medewerker van een ziekenhuisapotheker?

#### Stap 1: Navigeer naar 'Functies en Verantwoordelijkheden Hiërarchie'

| <b>N</b> Toegangs                        | sbeheer                 |                            |                |          |                         |                |                          | NL   FR   DE | Home Uw verantwoordelijken Helo Quit                                                    |
|------------------------------------------|-------------------------|----------------------------|----------------|----------|-------------------------|----------------|--------------------------|--------------|-----------------------------------------------------------------------------------------|
| woor Ond                                 | ernemino                | ien en Organisa            | ties           |          |                         |                |                          |              |                                                                                         |
|                                          | ornorning               | joir on organioo           |                |          |                         |                |                          |              |                                                                                         |
|                                          |                         |                            |                |          |                         |                |                          |              |                                                                                         |
| Benaming: <u>Hôpitaux IRIS Sud: RIZI</u> | IV-nummer: 710087-50    |                            |                |          |                         |                |                          |              |                                                                                         |
| Hoedanigheid: medische hulp              | overleners : ziekenhuis | s; RIZIV-nummer: 710087-50 |                |          |                         |                |                          |              |                                                                                         |
|                                          |                         |                            |                |          |                         |                |                          |              |                                                                                         |
| Gebruikers Suba                          | afdeling                |                            |                |          |                         |                |                          |              | Functionaliteiten                                                                       |
| De lijst van de gebruikers tone          | en op basis van de volg | gende criteria             |                |          |                         |                |                          |              | Hoedanigheidsbeheer                                                                     |
| Naam                                     |                         |                            |                | Voornaam | :                       |                |                          |              | + Gebruikers - Subafdelingen                                                            |
| Gebruikersnaam                           |                         |                            |                | Туре     | :                       |                |                          |              | <ul> <li>De details van de hoedanigheid raadplegen of<br/>wijzigen</li> </ul>           |
| INSZ                                     |                         |                            |                | Status   | . •                     |                |                          |              | Gebruikers opzoeken                                                                     |
| Beveiligde toepassingen                  |                         |                            |                | ×        |                         |                |                          |              | Functies en Verantwoordelijkheden Hiërarchie                                            |
|                                          |                         |                            |                |          |                         | Aantal gebr    | uikers: 10 🗸 🏋 🍸         |              | Gestructureerde berichten                                                               |
| [Begin / Prev] 1, 2 [Volgende / Ei       | nd]                     |                            |                |          |                         |                | 14 items gevonden.       |              | <ul> <li>destructureerbe benchten</li> </ul>                                            |
|                                          | Naam                    | Voornaam                   | Gebruikersnaam | Туре     | INSZ                    | Status         | Actie                    |              | Persoonlijke gegevens                                                                   |
|                                          |                         |                            |                | USER     |                         | Actief         | i 😪 🔍                    |              | <ul> <li>Min personalize gegevens witzigen</li> <li>Mile wachtwoord witzigen</li> </ul> |
|                                          |                         |                            |                | USER     |                         | Actief         | S 4                      |              | Beheer van het certificaat te gebruiken op het                                          |
|                                          |                         | • المشتقة                  |                | USER     |                         | Actief         | R 🔍                      |              | portaal van de sociale zekerheid                                                        |
|                                          |                         |                            |                | USER     |                         | Actief         | 🕞 🔍                      |              |                                                                                         |
| Gebruiker(s) verwijderen 💙 Uitv          | roeren                  |                            |                |          |                         | *De gebruikers | exporteren (.csv), Excel |              |                                                                                         |
|                                          |                         |                            |                |          | Een gebruiker toevoegen | V INSZ:        | Volgende                 |              |                                                                                         |
|                                          |                         |                            |                |          |                         |                |                          |              |                                                                                         |

#### Stap 2: Selecteer een medewerker door op het icoon te klikken

| Toegangsbeheer                                                                                                    |                                              |
|----------------------------------------------------------------------------------------------------|----------------------------------------------|
| 🚀 voor Ondernemingen en Organisaties                                                                                                    |                                              |
|                                                                                                    |                                              |
|                                                                                                    |                                              |
| Genaming: Ingelant Kits Sug IntLivrummer: 1/108/730                                                                                                    |                                              |
|                                                                                                    |                                              |
| Functie Verantwoordelijkheden Hiërarchie                                                                                                    | Over "Responsibility Management"             |
| Overzicht Personeelsbestand                                                                                                    |                                              |
| Dit scherm biedt een overzicht van de personen die geregistreerd zijn binnen uw organisatie en de functie die zij uitoefenen. Om het geheel van functies die deze personen uitoefenen te visualiseren, klik op deze person. | Om de gegevens die aan een persoon gekoppeld |
| zijn aan te passen, klik op het eerste icoon rechts van deze persoon.                                                                                                    |                                              |
|                                                                                                    |                                              |
|                                                                                                    |                                              |

Stap 3: U selecteert 'medewerker ziekenhuisapotheker' of 'medewerker arts-specialist' in de dropdown en geeft een begindatum aan voor de rol

| Benaming: H <u>Öoltau: IBIS Sud: RIZIV-nummer: 710087-50</u><br>⊢ Hoedanigheid: <u>madischa hulpvarleners ± ziakenhuis: BIZIV-nummer: 710087-50</u><br>└─ <b>Gebruiker</b> |                                  |
|----------------------------------------------------------------------------------------------------|----------------------------------|
| Functie Verantwoordelijkheden Hiërarchie                                                                                                    | Over "Responsibility Management" |
| Bewerken Functies                                                                                                    | Toevorgen<br>Terug               |
| *: Datum formaat: (dd-mm-jjjj)                                                                                                    |                                  |
| Opgelet: indien u een profiel creëert, wijzigt of verwijdert zal uw actie binnen maximum 20 minuten van kracht zijn.                                                       |                                  |

### Stap 4: De rol werd toegekend

| enamingi <u>ngoitaux irus suoi kiziv-nummeri 70087-30</u><br>— Hodanigheid: madischa huloverleners : ziekenhuis: RIZIV-nummeri 710087-50 |                    |                            |                                |
|----------------------------------------------------------------------------------------------------|--------------------|----------------------------|--------------------------------|
| Functie Verantwoordelijkheden Hiërarchie                                                                                                 |                    | Ove                        | er "Responsibility Management" |
| Bewerken Functies                                                                                                    |                    |                            | 0                              |
| Pagina 1                                                                                                    |                    |                            |                                |
| Functie                                                                                                    | Startdatum         | Einddatum                  | Actie                          |
| Medewerker Arts-specialist                                                                                                    | 25/02/2025         |                            | 💼 📄                            |
| ~                                                                                                    | · .                |                            | Toevoegen<br>Terug             |
| Datum formaat: (dd-mm-jjjj)<br>igelet: indien u een profiel creëert, wijzigt of verwijdert zal uw actie binnen maximum 20 minute         | n van kracht zijn. |                            |                                |
|                                                                                                    |                    | © 2007 Sociale zekerheid 🖌 |                                |

Merk op dat de wijzigingen pas actief zijn na maximaal 20 minuten.